Clique no botão "Adicionar Mídia" presente logo acima da barra de ferramentas do editor de notícia.

Adicionar mídia

## A tela a seguir será exibida:

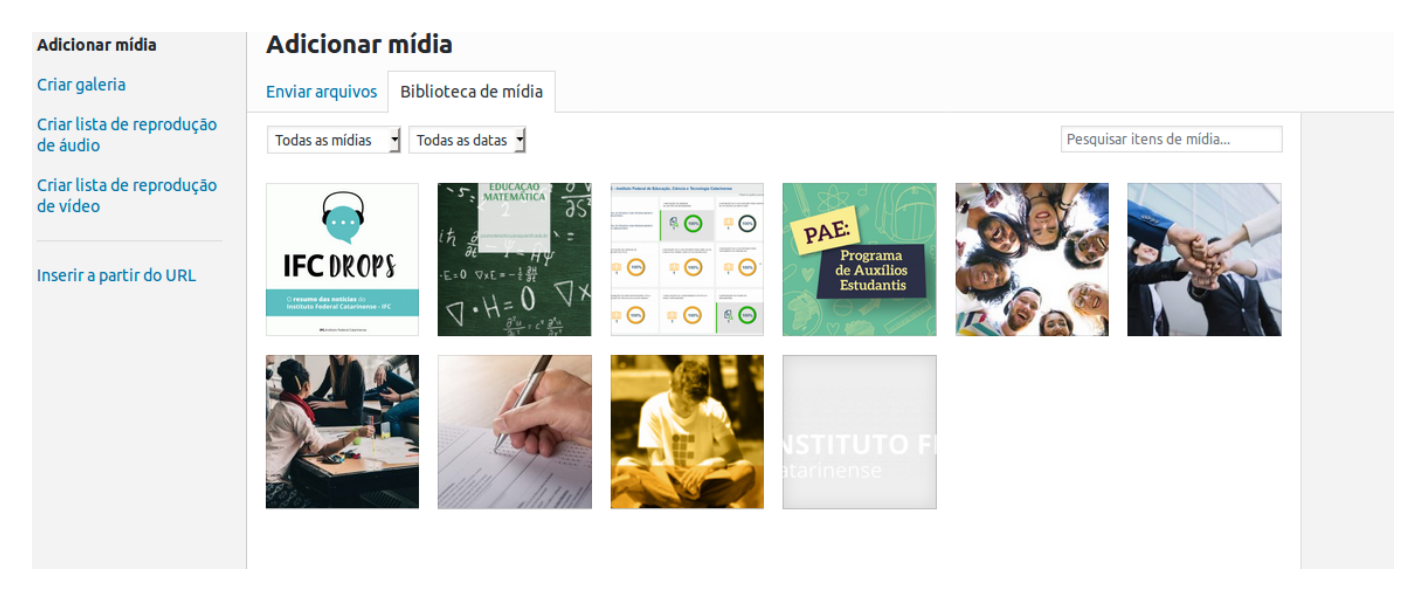

Observe que há duas abas: "Enviar arquivos" e "Biblioteca de mídia".

"Enviar arquivos": utilize esta aba para inserir imagens do seu computador na notícia; "Biblioteca de mídia": utilize esta aba para inserir imagens que já estão no sistema;

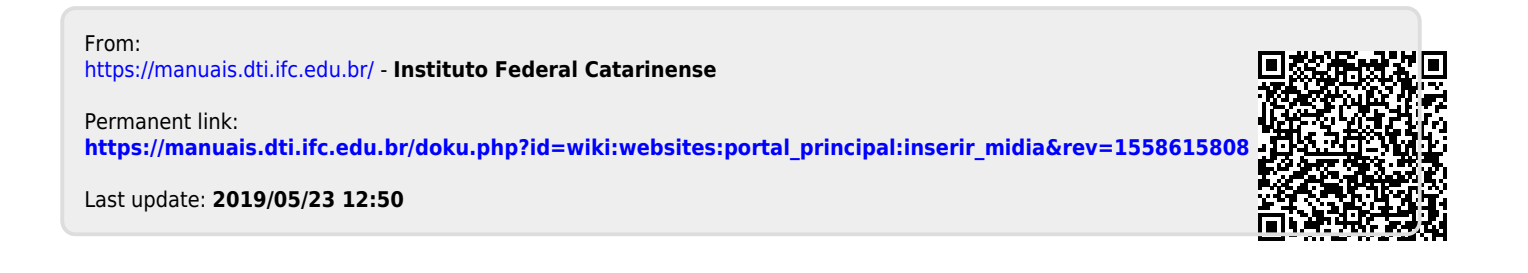